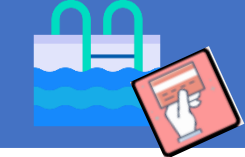

## Cómo adquirir entradas de piscina de verano a través de la aplicación

## Madrid Deporte

## Madrid Móvil/Madrid es deporte

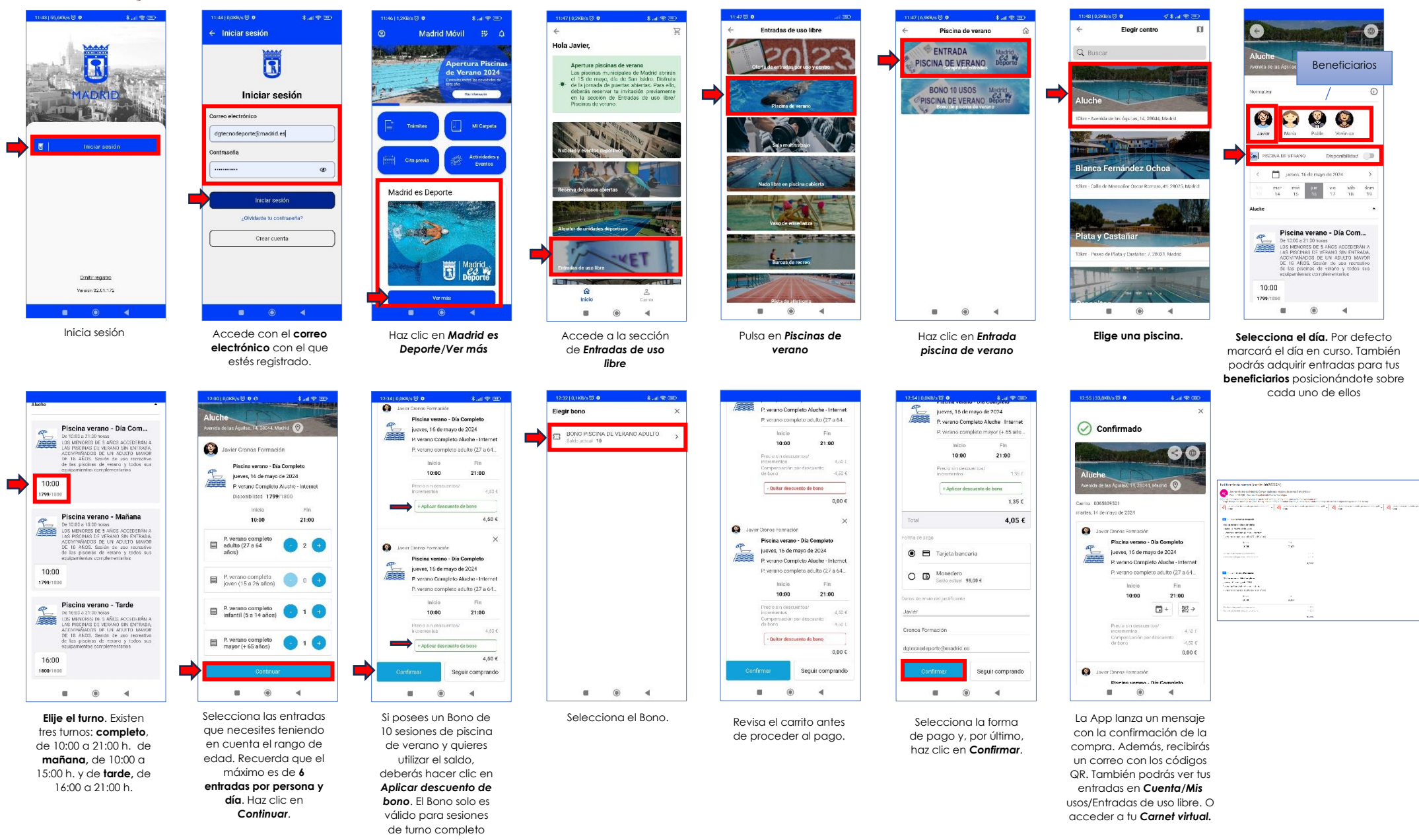